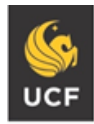

UNIVERSITY OF CENTRAL FLORIDA

## Student Accessibility Services Deaf and Hard of Hearing Services

## How To Download Class Transcripts

## Log in to Knights Access

Go to SAS website (sas.sdes.ucf.edu); Click on Knights Access

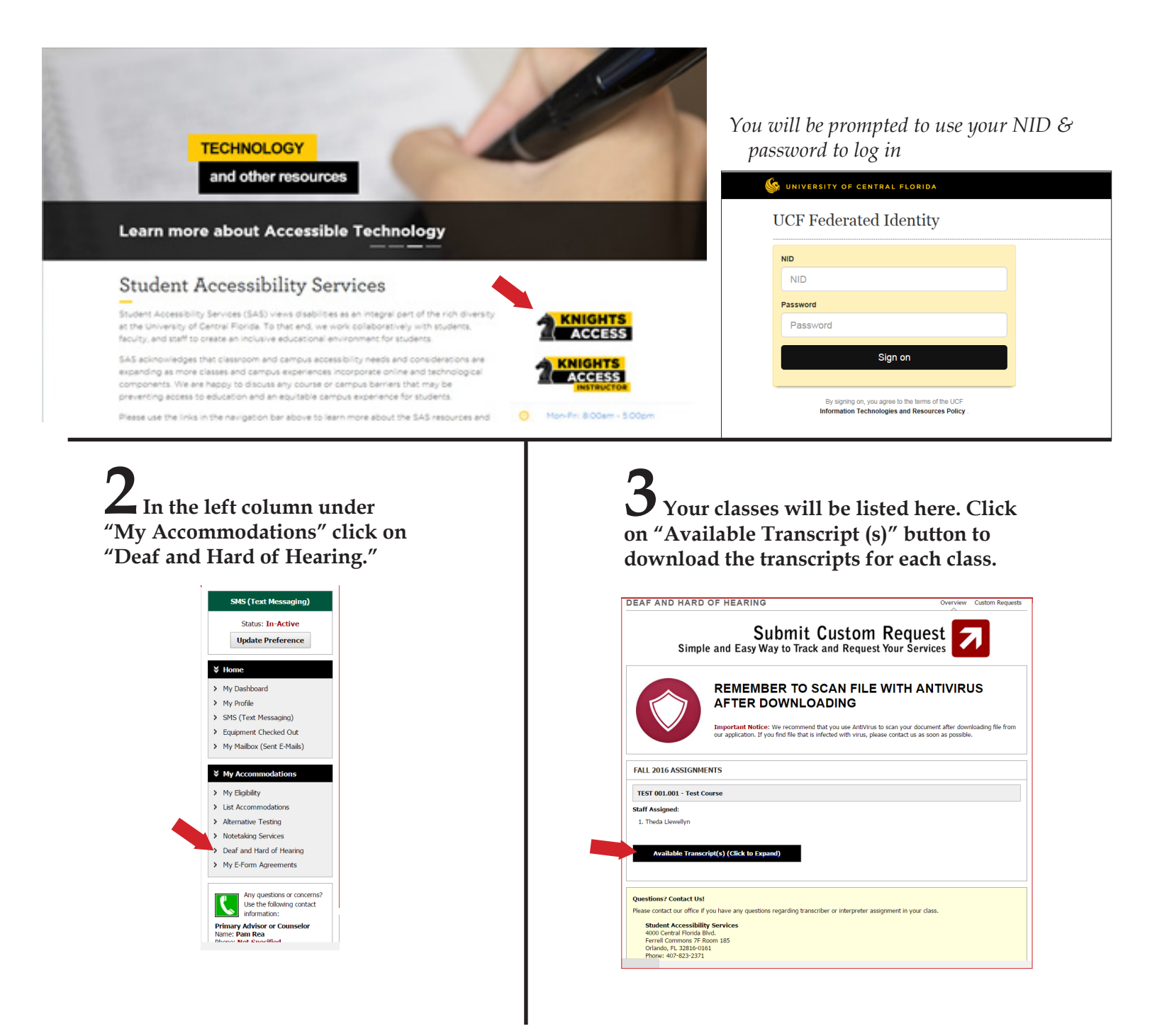